# Step-by-Step Guide for Internet users

1. The Student Transfer Exercise for Primary Schools, or STEPS, serves to facilitate the transfer of students who have relocated to another address, to schools nearer to their new residences. The STEPS-Internet System (STEPS-IS) serves as a channel to facilitate the registration of children.

# **Registration**

2. STEPS internet registration for parents will start from 10 am on 16 November 2018 and will end on 11.59 pm on 20 November 2018 (including weekends). You can submit the application online through our MOE website at <a href="https://www.moe.gov.sg/admissions/steps">https://www.moe.gov.sg/admissions/steps</a>

3. Alternatively, you may approach your child's current school if you need assistance on the registration, on 19, 20 and 21 November 2018 during office hours (i.e. 8.00 am till 5.00 pm).

4. Please note that both parents' SingPasses logons are required for the STEPS-IS application. A Step-by-Step Guide is provided at **Enclosure 1**.

# SingPass 2-Factor Authentication (2FA) set-up

5. Parents who intend to use the STEPS-IS are required to set up their SingPass 2FA. Parents should set up their SingPass 2FA early, well before the commencement of STEPS on 16 November 2018. Parents should note that they would need to wait up to seven working days for a PIN mailer to activate the 2FA before they can perform sensitive e-transactions.

6. For more information on the 2FA setup, please visit <u>SingPass FAQ</u> at <u>http://www.tinyurl.com/SingPass2FA</u>.

# Making amendment to submitted application

7. Parents are allowed to amend their submitted application only **ONCE** before the end of the STEPS Registration Period. Hence, they are advised to consider their child's/children's STEPS-IS application carefully before submission.

8. To make any amendment, parents are to logon to STEPS-IS using their child's BC/UIN and both parents' NRICs during the STEPS Registration period. The Acknowledgement Page with the previous submitted information will re-appear again.

9. Click on the **<Amend>** button to make changes to the previously submitted application.

# Withdraw from STEPS

10. Logon to STEPS-IS using your child's BC/UIN and both parents' NRICs during the STEPS registration period. The acknowledgement page will appear when you re-logon to withdraw the application.

11. Click on the **Withdraw**> button to proceed with the application for withdrawal.

12. Once a withdrawal is completed, you are not allowed to register again via the STEPS-IS. Re-registration must be completed at your child's current school.

# Release of STEPS posting results

13. The posting results of your application will be released on 11 December 2018. Parents can view the outcomes by logging on to STEPS-IS using the child 's BC/UIN and acknowledgement number. The posting results will be available on STEPS-IS from 11 to 17 December 2018.

# How to use the STEPS-IS: A Step-By-Step Guide

#### Step 1: MOE website logon page

Visit the MOE website at https://www.moe.gov.sg/admissions/steps

#### Click on the <STEPS registration> link

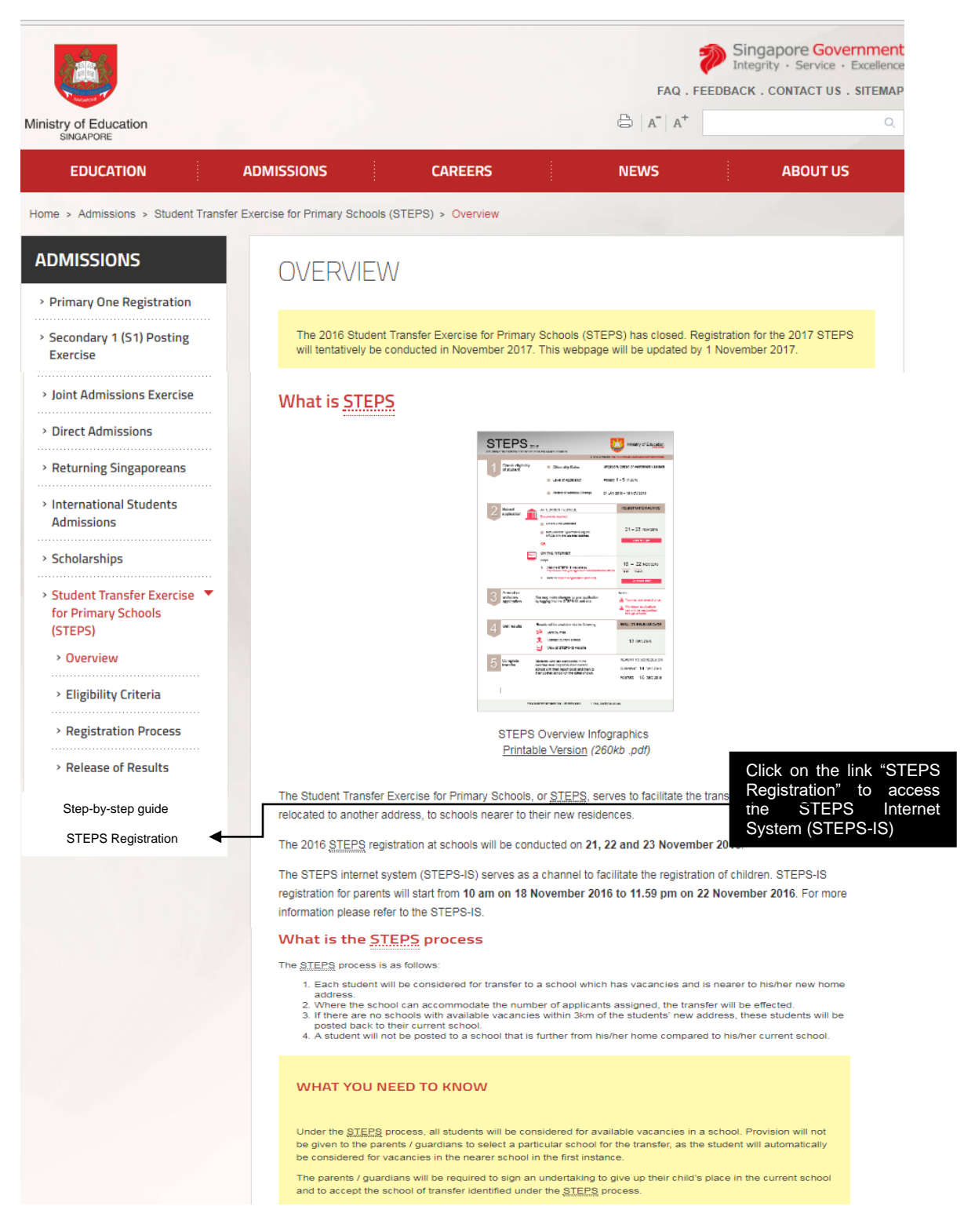

Screen Shot 1: MOE Website

# Step 2: STEPS-IS logon page

Enter the child's BC/UIN and both parents' NRICs

Read the terms of use and click on the checkbox provided.

Click on the **Submit**> button. The Singpass logon page will appear next.

| 12-                                                                                                    |                                       |                                                 |
|----------------------------------------------------------------------------------------------------|---------------------------------------|-------------------------------------------------|
| Login<br>Fields marked with * are compulsory.                                                                                                    | Key in<br>BC/UIN ar                   | your child's<br>id both parents'                |
| Please enter details below.                                                                                                    | NRICs.                                |                                                 |
| Pupil's BC/UIN*:                                                                                                    | e.g. S1234567G                        |                                                 |
| 1st Parent's NRIC/FIN*:                                                                                                    | e.g. S1234567G                        |                                                 |
| 2nd Parent's NRIC/FIN*:                                                                                                    | e.g. S1234567G                        |                                                 |
| <ul> <li>Notes:</li> <li>1) To clear all the entries above, click the <clear all=""> button.</clear></li> <li>2) To abort login, click the <cancel> button.</cancel></li> <li>3) To proceed with the registration, tick the check-box below and click on t</li> <li>4) For authorized use only. Unauthorized use is strictly prohibited.</li> </ul> | he <submit> button.<br/>use.</submit> | the checkbox<br>have read and<br>h the Terms of |
| ✓ I have read and agree to be bound by the terms specified in the <u>Terms of</u>                                                                                                    | Use.                                  |                                                 |
| Clear All Cancel Submit                                                                                                    | Click on<br>button to c               | the <submit><br/>ontinue.</submit>              |
|                                                                                                    | The SingP<br>(Screen                  | ass Login Page                                  |

Screen Shot 2: STEPS-IS logon page

appear next.

# Step 3: First parent's SingPass logon page

Both parents' SingPasses logins are required for the STEPS-IS application. For more information regarding application and reset of SingPass, please refer to <a href="https://www.singpass.gov.sg">www.singpass.gov.sg</a> or call +6566430555

There is no sequential order of which parent is required to login first.

After entering the SingPass ID and password, click on the **Submit**> button.

| File Edit View Favorites Tools F | xsg/spauth/login/eservloginpage?URL=%2FFIM%2Fsps%2FSingpassIDPFed%27 🔎 ~<br>Help                                                                                                    | 🚔 Č 👂 SingPass Login 🛛 🗙                                                                                   |                                                                                                    |                                                                  |
|----------------------------------|----------------------------------------------------------------------------------------------------|----------------------------------------------------------------------------------------------------|----------------------------------------------------------------------------------------------------|------------------------------------------------------------------|
| S                                | singapore Personal Access                                                                                                    | A- A. A- 🖷                                                                                                 | Singapore Government<br>Integrity - Service - Excellence<br>Search Q<br>Contact Us   Feedback   Sitemap |                                                                  |
|                                  |                                                                                                    | FAQ   About Us                                                                                             | Video Guides    Counter Locations                                                                       |                                                                  |
| S<br>D<br>of                     | Scheduled Maintenance<br>Dear all, some government websites and eservices will be undergoing sched<br>If the services affected. You may log in to access SingPass after the mainten                                      | uled maintenance and will be unavailable from 12am<br>nance is completed. We apologise for any inconvenier | to 9am on 4 Oct 2015. SingPass is one nce caused.                                                       |                                                                  |
| ξ                                | Security Advisory<br>Protect your SingPass with strong passwords<br>Change your SingPass password regularly<br>Visit the <i>GoSafo Online</i> website to learn more about how<br>protect yourself against cyber threats. | Login<br>SingPass ID @ F                                                                                   | Password ?                                                                                              | Key in the first parent's<br>NRIC/FIN and<br>password.           |
|                                  |                                                                                                    | Don't have a SingPass ID Register N                                                                        | ow                                                                                                    |                                                                  |
|                                  |                                                                                                    |                                                                                                    |                                                                                                    | Click on the <login><br/>button to be<br/>authenticated.</login> |
|                                  |                                                                                                    |                                                                                                    | Last updated on 05 July 2015                                                                            |                                                                  |
| Priva                            | acy Statement   Terms of Use                                                                                                    |                                                                                                    | © 2015 Government of Singapore                                                                          |                                                                  |
| 📀 🔚 🖸 💽                          |                                                                                                    |                                                                                                    | EN 🔺 🃭                                                                                                  |                                                                  |

Screen Shot 3: First parent's SingPass logon message page

# Step 4: Second parent's logon page

The message below will be displayed after successful authentication of the first parent's SingPass.

Click on the **Second Parent Login**> button to proceed to the SingPass logon page for the second parent.

After successful authentication of the both parents' SingPasses, the registration page will appear.

| First Parent NRIC : S1234567D is authenticated.<br>Please click on the button below for the second parent's authentication.<br>Second Parent Login | Click on <second parent<br="">Login&gt; button to proceed<br/>to the SingPass Logon<br/>page (for the second<br/>parent login).</second> |
|----------------------------------------------------------------------------------------------------|----------------------------------------------------------------------------------------------------|
|                                                                                                    | After both parents'<br>successful SingPass                                                                                               |
| Screen Shot 4: Logon message page                                                                                                    | Registration Page will appear next.                                                                                                    |

# Step 5: Registration page

Parents are advised to complete this page within 15 minutes. If you exceed 15 minutes, you will be automatically logged off from the system.

Parents are to:

- a.
- Select the child/children applying for STEPS Enter their current address (the address that the family has been relocated to) b.
- Enter their local mobile contact number and an alternative contact number. c.

Click on the <Next> button to proceed with the application. The confirmation/declaration page will appear next.

| Screen Shot 5: Registration page                                                                                         |                                                                                                    |                                                         |  |
|----------------------------------------------------------------------------------------------------|----------------------------------------------------------------------------------------------------|---------------------------------------------------------|--|
| Step 1                                                                                                    | Step 2                                                                                                    | Step 3                                                  |  |
| Registration                                                                                                    | Declaration                                                                                                    | New/Print Acknowledgement Sip                           |  |
| Notice:                                                                                                    |                                                                                                    |                                                         |  |
| 1) You have <u>15 minutes</u> to                                                                                         | complete each step. After which                                                                                                    | , you will be automatically logged out from the system. |  |
|                                                                                                    |                                                                                                    |                                                         |  |
| 2) Do not use your browser                                                                                               | r's <back>, <forward> or <refree< td=""><td>sh&gt; buttons. Please use the buttons below to navigate.</td></refree<></forward></back> | sh> buttons. Please use the buttons below to navigate.  |  |
| Fields marked with * are con                                                                                             | npulsorv.                                                                                                    |                                                         |  |
| PART 1 - PUPIL'S PARTICU                                                                                                 | LARS                                                                                                    |                                                         |  |
| Note:                                                                                                    |                                                                                                    |                                                         |  |
| 1) Select at least 1 pupil                                                                                               | to complete the application.                                                                                                    |                                                         |  |
| <ol> <li>Multiple children applie</li> <li>For child that is not or</li> </ol>                                           | cation is possible in one applicat                                                                                                    | 00.<br>zbild/s surrent school for assistance            |  |
|                                                                                                    |                                                                                                    |                                                         |  |
| 1. S5050505I                                                                                                    |                                                                                                    | Click on the checkbox to                                |  |
| 2. S5151515I                                                                                                    | LAM YOM SOM                                                                                                    | select your child/children                              |  |
| 3. S5252525I                                                                                                    | LAM LEM YEM                                                                                                    | STEPS.                                                  |  |
|                                                                                                    |                                                                                                    |                                                         |  |
| PART 2 - PARENTS' PARTIC                                                                                                 | ULARS                                                                                                    |                                                         |  |
| Father's NRIC/UIN:                                                                                                    | S1234567D -                                                                                                    |                                                         |  |
| Father's Name:                                                                                                    | LAM CHIN CHIN                                                                                                    | You and your analysis                                   |  |
|                                                                                                    |                                                                                                    | you and your spouse's                                   |  |
| Mother's NRIC/UIN:                                                                                                    | S2345678E                                                                                                    | here.                                                   |  |
| Mother's Name:                                                                                                    | LEE MUI MUI                                                                                                    |                                                         |  |
|                                                                                                    | -                                                                                                    |                                                         |  |
| Please enter details as sho                                                                                              | wn in the NRIC.                                                                                                    | 1                                                       |  |
|                                                                                                    |                                                                                                    |                                                         |  |
| Blk/House No.*:                                                                                                    |                                                                                                    |                                                         |  |
| Floor - Unit No.:                                                                                                    | *                                                                                                    | Key in your current                                     |  |
| Ctucot Namoši                                                                                                    | # =                                                                                                    | vour NRIC.                                              |  |
| Street name*:                                                                                                    |                                                                                                    |                                                         |  |
| Postal Code*:                                                                                                    |                                                                                                    |                                                         |  |
| Local Mobile/Contact Number*: (Your application outcome will be sent via SMS to this mobile number.)                     |                                                                                                    |                                                         |  |
| (Tour application outcome will be sent via SMS to this mobile number.)                                                   |                                                                                                    |                                                         |  |
| Local Alternate Contact Nul                                                                                              | nder:                                                                                                    | Key in your mobile                                      |  |
| Notes:                                                                                                    |                                                                                                    |                                                         |  |
| <ol> <li>If you click <logout saving="" without=""> button, the above information will not be saved.</logout></li> </ol> |                                                                                                    |                                                         |  |
| 2) To proceed with this registration, click the <next> button. Click on the <next></next></next>                         |                                                                                                    |                                                         |  |
| button to proceed with                                                                                                   |                                                                                                    |                                                         |  |
| Logout Without Saving                                                                                                    | Next                                                                                                    | application.                                            |  |
| La                                                                                                    |                                                                                                    | The Confirmation and                                    |  |
|                                                                                                    |                                                                                                    | Declaration Page will                                   |  |
|                                                                                                    |                                                                                                    | appear next.                                            |  |

### Step 6: Declaration page

Parents are to check and confirm all the details in the declaration page.

To make changes to the application, click on the **Previous**> button and you will return to the registration page.

If all details are correct, click on the **Submit**> button to complete this application. The acknowledgement page will appear next.

| Step 1<br>Registration                                                                                                    |                                                                                                    | Step 2<br>Declaration                    | Step 3<br>View/Print Acknowledgement Slip                                                 |        |
|----------------------------------------------------------------------------------------------------|----------------------------------------------------------------------------------------------------|------------------------------------------|-------------------------------------------------------------------------------------------|--------|
|                                                                                                    |                                                                                                    |                                          |                                                                                           |        |
| Notice:                                                                                                    |                                                                                                    |                                          |                                                                                           |        |
| 1) You have <u>15 minutes</u> t                                                                                                    | o complete each step. After whi                                                                                                    | n, you will be automatically lo          | ogged out from the system.                                                                |        |
| 2) Do not use your brows                                                                                                    | ser's <back>, <forward> or <r< td=""><td>efresh&gt; buttons. Please use</td><td>the buttons below to navigate.</td><td></td></r<></forward></back> | efresh> buttons. Please use              | the buttons below to navigate.                                                            |        |
| DART 1 - DUDII 'S DARTICU                                                                                                    | IADE                                                                                                    |                                          |                                                                                           |        |
| S/NO PUPIL'S BC/UIN                                                                                                    | PUPTI 'S NAME                                                                                                    |                                          |                                                                                           |        |
| 1. S5050505I                                                                                                    | LAM YAM CAM                                                                                                    |                                          |                                                                                           |        |
| 2. <u>S51515151</u>                                                                                                    | LAM YOM SOM                                                                                                    |                                          |                                                                                           |        |
| PART 2 - PARENTS' PARTIC                                                                                                    | ULARS                                                                                                    |                                          |                                                                                           |        |
| Father's NRIC/UIN:                                                                                                    | S1234567D                                                                                                    |                                          |                                                                                           |        |
| Father's Name:                                                                                                    | LAM CHIN CHIN                                                                                                    |                                          |                                                                                           |        |
| Mother's NRIC/UIN:                                                                                                    | \$2345679F                                                                                                    |                                          |                                                                                           |        |
| Mother's Name:                                                                                                    |                                                                                                    |                                          | Verify all details in this                                                                |        |
|                                                                                                    |                                                                                                    |                                          | page.                                                                                     |        |
| PART 3 - CURRENT ADDRES                                                                                                    | <u>55</u>                                                                                                    |                                          |                                                                                           |        |
| Bik/ HOUSE NO.:                                                                                                    | #12-00                                                                                                    |                                          |                                                                                           | •      |
| Street Name:                                                                                                    | #12-09                                                                                                    |                                          |                                                                                           |        |
| Postal Code:                                                                                                    | 429660                                                                                                    |                                          |                                                                                           |        |
|                                                                                                    | 125000                                                                                                    |                                          |                                                                                           |        |
| Local Mobile/Conta                                                                                                    | act Number: 91234567                                                                                                    | (Your application out                    | come will be sent via SMS to this mobile number )                                         |        |
| Local Alternate Cor                                                                                                    | ntact                                                                                                    | (. sa application out                    |                                                                                           |        |
| Number:                                                                                                    |                                                                                                    |                                          |                                                                                           |        |
|                                                                                                    |                                                                                                    |                                          |                                                                                           |        |
| We declare that we have cha                                                                                                    | anged our residential address betwe                                                                                                    | en 01 14NI JARY 2017 and 31 DE           | CEMBER 2018 as shown in our NRIC                                                          |        |
| We declare that we have the                                                                                                    |                                                                                                    |                                          |                                                                                           |        |
| We understand that by subm                                                                                                    | nitting this application for transfer o                                                                                                    | f our child(ren)/ward(s), our chil       | d(ren)'s/ward's/wards' place in the current school will be given up to another pupil. The |        |
| accept whatever posting give                                                                                                    | en to our child(ren)/ward(s).                                                                                                    | to a primary school near to our          | nome but it does not guarantee that it will be a school of our choice, we undertake to    |        |
|                                                                                                    |                                                                                                    |                                          |                                                                                           |        |
| We declare that all informa                                                                                                    | ation provided by us in the STEP                                                                                                    | 5 application form is correct ar         | d true. We understand that giving false information                                       | -      |
| criminal offence punishable u                                                                                                    | under Section 182 of the Penal Code                                                                                                    | e, Chapter 224 of the Statutes o         | f Singapore and the punishment for such an offence is in Click on the ch                  | eckbo  |
| the transfer effected under 5                                                                                                    | STEPS and our child(ren)/ward(s) be                                                                                                    | ing posted to any school as dire         | cted by the Ministry of Education.                                                        | ad and |
| I                                                                                                    |                                                                                                    |                                          | agreed with the                                                                           | abov   |
|                                                                                                    |                                                                                                    |                                          | information.                                                                              |        |
| Note: It is an offence to furr                                                                                                    | nish false information, and persons                                                                                                    | who do so are liable for prosecut        | ion.                                                                                      |        |
| ¥                                                                                                    |                                                                                                    |                                          |                                                                                           |        |
| We have read and agre                                                                                                    | ed with the above information                                                                                                    |                                          |                                                                                           |        |
| In we have read and agre                                                                                                    | ed with the above mornation.                                                                                                    |                                          | Once confirmed, click c                                                                   | n th   |
| Notes:                                                                                                    |                                                                                                    |                                          | <submit> button to subm</submit>                                                          | t you  |
| 1) If you wish to make cha                                                                                                    | nges to the above information, p                                                                                                    | lease click <previous> button</previous> | application.                                                                              |        |
| 2) If you click <logout td="" wit<=""><td>hout Saving&gt; button, the above</td><td>information will not be saved.</td><td>us the sheat have a fished. Discuss state</td><td></td></logout> | hout Saving> button, the above                                                                                                    | information will not be saved.           | us the sheat have a fished. Discuss state                                                 |        |
| 3) II the above information                                                                                                    | is correct and you wish to subm                                                                                                    | it this application, please ensu         | The Acknowledgement Slip                                                                  | Pag    |
| Previous Logout Witho                                                                                                    | out Saving Submit                                                                                                    |                                          | will appear next.                                                                         |        |
| Logout White                                                                                                    | Subline                                                                                                    |                                          |                                                                                           | -      |
|                                                                                                    |                                                                                                    |                                          |                                                                                           | +      |
|                                                                                                    |                                                                                                    |                                          |                                                                                           |        |
|                                                                                                    |                                                                                                    | Screen Shot 6:                           | Declaration page                                                                          |        |
|                                                                                                    |                                                                                                    |                                          |                                                                                           |        |

Click on the **<Previous>** button to return to the registration page to make amendments, if any.

# Step 7: Acknowledgement page

Your application is considered successfully submitted only when the acknowledgement page appears.

Parents are advised to save and/or print and retain a copy of the acknowledgement slip for reference.

| Your application has been submitted successfully.         You will be notified of your application outcome on 30 Sep 2010. For more information, you may visit website at www.moe.edu.sg.         Print This Page         Image: Ministry of Education Singapore         Ministry of education Singapore         moulding the future of our nation Singapore                                                                                                    |                                                                                                    |                                                                                                    |                                                                                        |                                                                                                  |
|----------------------------------------------------------------------------------------------------|----------------------------------------------------------------------------------------------------|----------------------------------------------------------------------------------------------------|----------------------------------------------------------------------------------------|--------------------------------------------------------------------------------------------------|
|                                                                                                    |                                                                                                    | Registration Date/Time: 29/09                                                                          | /2010 17:03:21                                                                         |                                                                                                  |
| DADT 1                                                                                                    | DUDII 'S DADTICU                                                                                                    | ADC                                                                                                    |                                                                                        |                                                                                                  |
| PART 1 -                                                                                                    | PUPIL S PARTICUL                                                                                                    |                                                                                                    |                                                                                        |                                                                                                  |
| 1.                                                                                                    | S50505051                                                                                                    | LAM YAM CAM                                                                                            | S50505051-1234-00                                                                      |                                                                                                  |
| 2.                                                                                                    | S5151515I                                                                                                    | LAM YOM SOM                                                                                            | S51515151-1234-00                                                                      |                                                                                                  |
| L                                                                                                    |                                                                                                    |                                                                                                    |                                                                                        |                                                                                                  |
| PART 2 -                                                                                                    | PARENTS' PARTIC                                                                                                    | ULARS                                                                                                  |                                                                                        |                                                                                                  |
| Father's                                                                                                    | NRIC/UIN:                                                                                                    | S1234567D                                                                                              |                                                                                        |                                                                                                  |
| Father's                                                                                                    | Name:                                                                                                    | LAM CHIN CHIN                                                                                          |                                                                                        | Please note the                                                                                  |
|                                                                                                    |                                                                                                    |                                                                                                    |                                                                                        | acknowledgement                                                                                  |
| Mother's                                                                                                    | NRIC/UIN:                                                                                                    | S324E679E                                                                                              |                                                                                        |                                                                                                  |
| Mother's                                                                                                    | Name:                                                                                                    | 32343078L                                                                                              |                                                                                        | number for the                                                                                   |
|                                                                                                    |                                                                                                    | LEE MUI MUI                                                                                            |                                                                                        | submission and use this                                                                          |
| DADT 2                                                                                                    |                                                                                                    | 5                                                                                                    |                                                                                        | number for all future                                                                            |
| PART 3                                                                                                    | CURRENT ADDRES                                                                                                    | 225                                                                                                    |                                                                                        | correspondence and                                                                               |
| bik/ nous                                                                                                    | e no                                                                                                    | 225                                                                                                    |                                                                                        | chocking the student's                                                                           |
| Floor - U                                                                                                    | nit No.:                                                                                                    | #12-09                                                                                                 |                                                                                        | checking the students                                                                            |
| Street N                                                                                                    | ame:                                                                                                    | DAKOTA CLOSE                                                                                           |                                                                                        | posting result.                                                                                  |
| Postal C                                                                                                    | ode:                                                                                                    | 429660                                                                                                 |                                                                                        |                                                                                                  |
| Local<br>Local<br>Numb                                                                                                    | Mobile/Conta<br>Alternate Con<br>per:                                                                                                    | nct Number: 91234563<br>ntact                                                                          | 7 (Your application outcome will be sent via SMS to th                                 | is mobile number.)                                                                               |
| We declare that we have changed our residential address between 01 JANUARY 2017 and 31 DECEMBER 2018 as shown in our NRIC.<br>We understand that by submitting this application for transfer of our child(ren)/ward(s), our child(ren)'s/ward's/ward's/ward's place in the current school will be given up to another pupil. The<br>Ministry of Education will attempt to nost our child(ren)/ward(s) to a primary school near to our home but it does not ougrate that it will be a school of our choice. We undertake to                                                                                                    |                                                                                                    |                                                                                                    |                                                                                        |                                                                                                  |
| accept whatever posting given to our child(ren)/ward(s).<br>We declare that all information provided by us in the STEPS application form is correct and true. We understand that giving false information in the application form is a<br>criminal offence punishable under Section 182 of the Penal Code, Chapter 224 of the Statutes of Singapore and the punishment for such an offence is imprisonment for up to one year<br>or a fine of up to \$5,000 or both imprisonment and fine. We accept that any false information furnished in the application form will result in our child(ren)/ward(s) having to give up<br>the transfer effected under STEPS and our child(ren)/ward(s) being posted to any school as directed by the Ministry of Education. |                                                                                                    |                                                                                                    |                                                                                        |                                                                                                  |
| Note: It is an offence to furnish false information, and persons who do so are liable for prosecution.                                                                                                    |                                                                                                    |                                                                                                    |                                                                                        |                                                                                                  |
| 1)  <br>2)  <br>3)  <br>Print                                                                                                    | Please click <pr<br>Please click <sa<br>Please click <no< th=""><th>rint&gt; button to print a cop<br/>ave&gt; button to save a cop<br/>ext Registration&gt; to enter<br/>Registration</th><th>ny of the above for your reference.<br/>y on your computer.<br/>r the next registration.</th><th>Important<br/>You may print and retain<br/>a copy of the<br/>acknowledgement slip for<br/>reference.</th></no<></sa<br></pr<br> | rint> button to print a cop<br>ave> button to save a cop<br>ext Registration> to enter<br>Registration | ny of the above for your reference.<br>y on your computer.<br>r the next registration. | Important<br>You may print and retain<br>a copy of the<br>acknowledgement slip for<br>reference. |

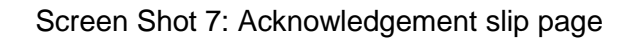